# CIRKULATION

#### SÖK NY LÅNTAGARE för registrering

- Välj fliken Sök låntagare och Tryck på Skicka eller Entertangenten
- Tryck på [+] vid rutan Sök
- Skriv låntagarens namn eller efternamn i sökrutan
- Välj Kategori Beställda lånekort under sökrutan och tryck på Sök
- Följ sedan Lathund Låntagarregistrering

# SÖK LÅNTAGARE

- Välj Låna ut eller Tryck F5 (Utlån)
- Läs in lånekortsnummer eller sök på personnummer eller sök på namn och efternamn
  - Använd helst den här låntagarbilden (utlåningsbilden) för att söka fram låntagare eftersom i den syns meddelanden, förseningsavgifter, spärr etc.

## FÖRNYA KONTO

- Välj Låna ut eller Tryck F5 (Utlån)
- Läs in lånekortsnummer
- Klicka på Förnya under rubriken Utgång i låntagarbilden
- Kontrollera sedan om låntagarens uppgifter stämmer
- För att göra ändringar i låntagarens uppgifter tryck på Redigera

### **BYTA PIN-KOD**

- Välj Låna ut eller Tryck F5 (Utlån)
- Läs in lånekortsnummer
- Klicka på Byt lösenord
- Be låntagare att välja PIN-kod via numeriskt tangentbord

Låntagare som ringer/e-postar om att de glömt PIN-kod **hänvisas till OPAC** och länken Saknar du eller har du glömt din PIN-kod

#### MEDDELANDEN

- Välj Låna ut eller Tryck F5 (Utlån)
- Läs in lånekortsnummer
- Klicka på Lägg till ett nytt meddelande
- Välj om meddelande ska vara till personal – Personal – intern kommentar eller ska synas för låntagare i OPAC - OPAC
- Skriv meddelande och tryck på Spara

#### SKICKAD E-POST

- Välj Låna ut eller Tryck F5 (Utlån)
- Läs in lånekortsnummer
- Klicka på Meddelanden i vänster kolumn
- För att skicka e-postmeddelande en gång till tryck på meddelandets rubrik och sedan knappen Skicka igen i kolumnen Status

# **GLÖMT LÅNEKORT**

- Välj Låna ut eller Tryck F5 (Utlån)
- Skriv låntagarens personnummer eller namn och efternamn i sökrutan
- Lånekortsnummer syns efter låntagarens efternamn inom parantes
- Skriv av lånekortsnummer på ett papper och ge till låntagaren

## TA BORT LÅNTAGARE

- Välj Låna ut eller Tryck F5 (Utlån)
- Läs in lånekortsnummer
- Klicka på knappen **Mer** och välj **Radera**
- Låntagare som har lån eller obetalda förseningsavgifter går inte att radera

# CIRKULATION

### UTLÅN

- Tryck F5 (Utlån) för att komma åt funktionen Låna ut samt ställa in RFID-rutan på Utlån
- Läs in lånekortsnummer
- Se till att markören finns i rutan Ange streckkod för exemplar
- Lägg boken på plattan Upprepa för varje bok
- Klicka på knappen Skriv ut och välj Skriv ut kvitto.
- Välj rätt kvittoskrivare

# ÅTERLÄMNING

- Tryck F4 (Åter) för att komma åt funktionen Återlämna samt ställa in RFID-rutan på Återlämning
- Lägg boken på plattan Upprepa för varje bok
- Om boken är reserverad se Reservation
- Om låntagare har förseningsavgift – se Förseningsavgifter

# OMLÅN

- Välj Låna ut eller Tryck F5 (Utlån)
- Läs in lånekortsnummer
- Bocka för lånen som ska lånas om i kolumnen till höger
- Tryck på Låna om eller återlämna valda exemplar

#### Alternativ

- Välj Förnya eller Tryck Alt + W
- Läs in bokens streckkod

#### RESERVATION

- Välj Sök katalogen eller Tryck Alt + Q
- Sök fram boken och klicka på titeln
- Klicka på knappen Reservera
- Läs in lånekortsnummer
- Klicka på **Reservera**

#### **TA BORT RESERVATION**

- Välj Låna ut eller Tryck F5 (Utlån)
- Läs in lånekortsnummer
- Klicka på fliken Reservationer
- Ändra till JA i kolumnen Avbryt?
- Klicka på Annullera markerade reservationer

#### TA BORT AVISERING

- Tryck F4 (Åter) för att komma åt funktionen Återlämna samt ställa in RFID-rutan på Återlämning
- Lägg boken på plattan
- Klicka på Ta bort reservation i meddelanderutan
- Återlämna boken en gång till (lägg på plattan igen) för att se om det finns flera reservationer

# FÖRSENINGSAVGIFTER

- Välj Låna ut eller Tryck F5 (Utlån)
- Läs in lånekortsnummer
- I vänstermenyn under Avgifter klicka på Betala
- Välj Betala belopp
- Skriv in beloppet om inte hela betalas
- Klicka på Bekräfta

## SPÄRR

#### borttappat lånekort eller ogiltig adress

#### Att lägga in eller Ta bort spärr

- Sök fram låntagare och tryck på knappen Redigera
- Under Flaggor för låntagarkonto Välj Ogiltig adress eller Förlorat kort
- Välj Ja (för att lägga in spärr) eller Ingen (för att ta bort spärr)
- Tryck på knappen Spara